製品に関するお問い合わせ

お問い合わせページ:https://www.kashimura.com/contact/

お電話番号:050-3199-2558

### KD-267 ご使用方法

## microSD カード内のデータなどの確認

スマートフォンに本体 +microSD を挿します。
本体のインジケーターが点灯していることを確認します。

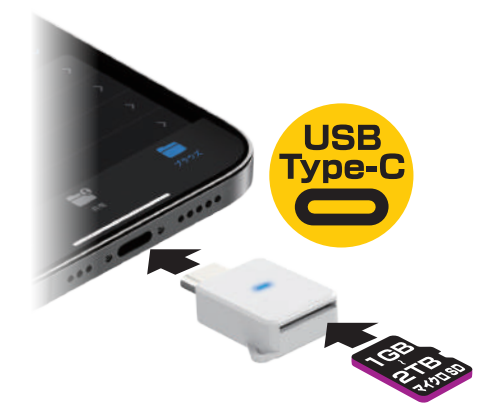

2. スマートフォンでファイルアプリを開きます。 ※機種や OS のバージョンによって読み取りできないフォーマットがあります。 読み取りできない場合は microSD をフォーマットする必要があります。

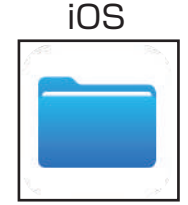

|            |                | ···· |  |  |  |
|------------|----------------|------|--|--|--|
| ブラウズ       |                |      |  |  |  |
| Q 検索       |                |      |  |  |  |
| 場所         | f              | ~    |  |  |  |
|            | このiPhone内      |      |  |  |  |
| 0          | iCloud Drive   |      |  |  |  |
| æ          | UNTITLED       | >    |  |  |  |
| Ŵ          | 最近削除した項目       | >    |  |  |  |
| <b>よ</b> く | (使う項目          | ~    |  |  |  |
|            | ダウンロード         |      |  |  |  |
| タク         | g <sup>r</sup> | ~    |  |  |  |
| •          | レッド            |      |  |  |  |
| •          | オレンジ           |      |  |  |  |
| •          | 1ID-           |      |  |  |  |
| ۲          | グリーン           |      |  |  |  |

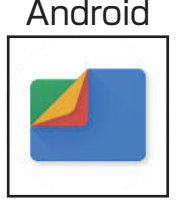

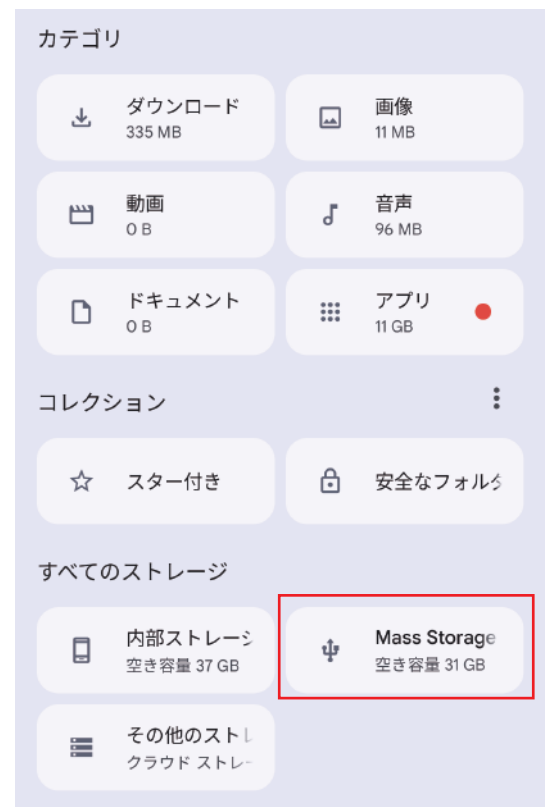

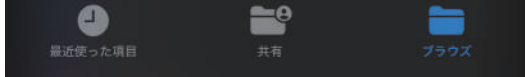

3.microSD カード内の写真や動画、ファイルを確認することができます。 ※機種や OS のバージョンによって再生できない拡張子のデータがあります。 ※確認できない動画や写真、ファイルについてはお使いのスマートフォンの取扱説明書をご確認ください。 ※USB メモリーによって表示される名称が異なります。

# microSD カードに写真や動画などを保存

スマートフォンに保存されたデータを microSD カードに保存する場合の一例です。 保存方法は機種や OS のバージョンによって異なります。 詳しくはお使いのスマートフォンの取り扱い説明書をご確認ください。

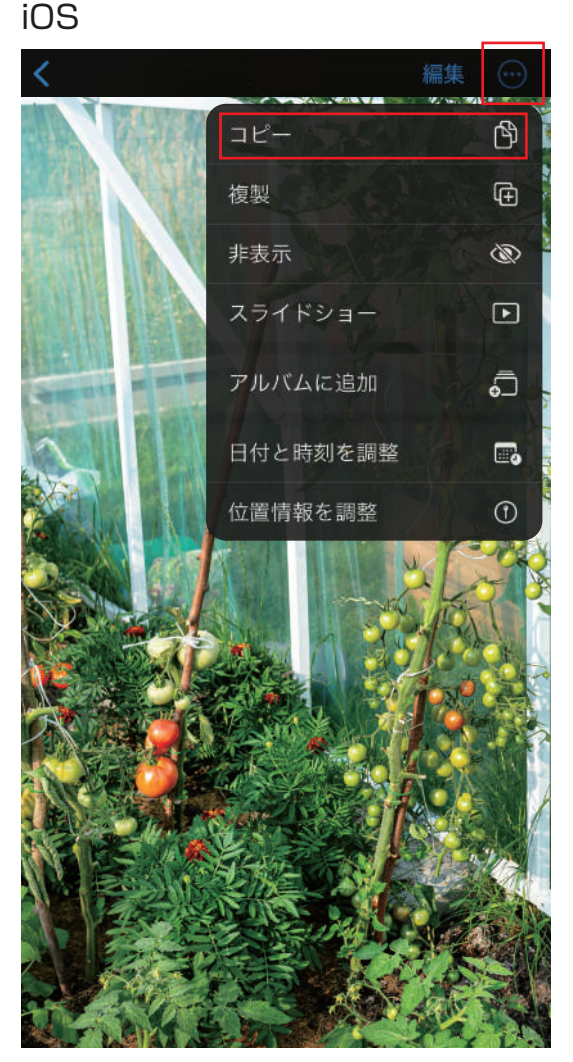

1. 写真アプリを開き、保存したい写真や動 画を選択します。右上の「①」から「コピー」 を選択します。

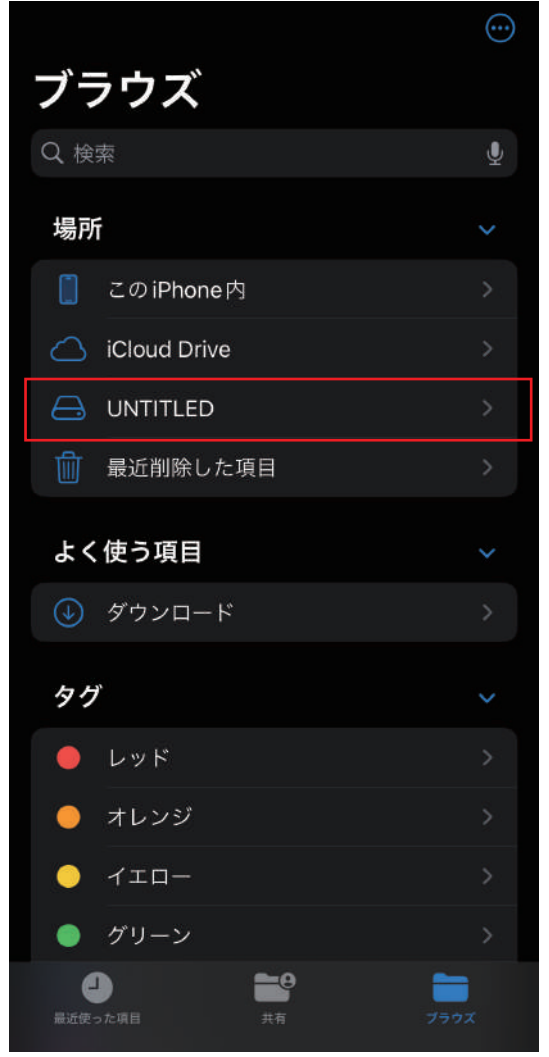

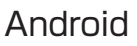

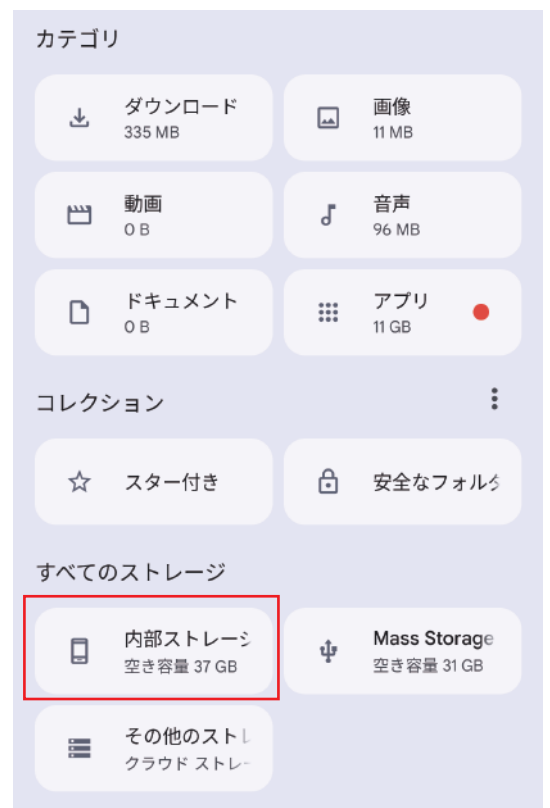

#### 1. ファイルアプリを開き、「内部ストレージ」 を選択します。

#### 内部ストレージ

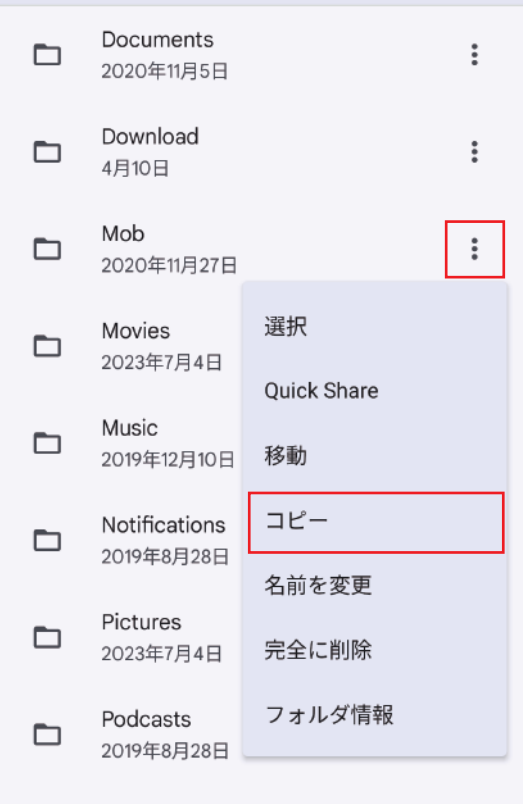

Recordinas

2. ファイルアプリを開き microSD を選択 します。

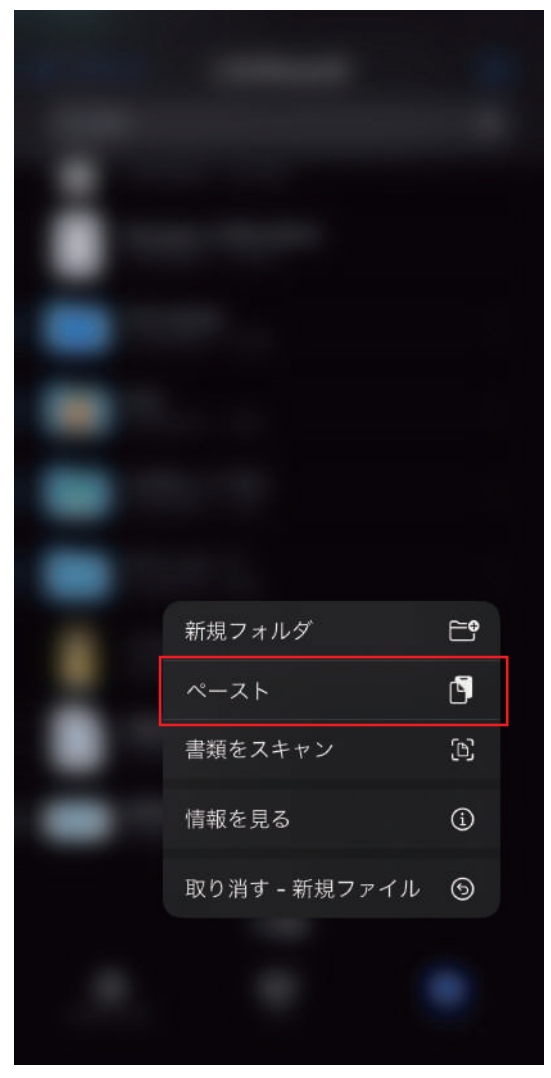

3. 画面を長押しし「ペースト」を選択し、 保存します。

|         |                    | 2023年6月8日                     |          |     |
|---------|--------------------|-------------------------------|----------|-----|
| 2.<br>の | 保存<br>「 <b>:</b> 」 | したいフォルダまたはファ-<br>から「コピー」を選択しま | イル<br>す。 | ~右横 |
| •       | ×                  | 1件選択中 🗧                       | Ð        | :   |
|         |                    | Documents<br>2020年11月5日       |          | 0   |
|         | D                  | Download<br>4月10日             |          | 0   |
|         | D                  | <b>Mob</b><br>2020年11月27日     |          | 0   |
|         |                    | Movies<br>2023年7月4日           |          | 0   |
|         |                    | Music<br>2019年12月10日          |          | 0   |
|         |                    | Notifications<br>2019年8月28日   |          | 0   |
|         |                    | Pictures<br>2023年7月4日         |          | 0   |
|         |                    | - · · ·                       |          |     |
| -       | วピー                |                               |          |     |
|         |                    | 内部ストレージ                       |          |     |
|         | ψ                  | Mass Storage Device           |          |     |

3.microSD (Mass Storage Device) を 選択し、保存します。